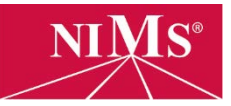

Instructors/trainers that plan to oversee NIMS testing must register as Account Administrators (formerly Sponsors) before students/trainees may register or test.

## INSTRUCTIONS FOR <u>New-To-NIMS Organizations</u>

- Go to <u>www.nims-skills.org</u> and click Log in / Register in the top-right corner.
- 2. Click the **create an account** button.
- 3. Click the **register your** organization link.
- 4. Read instructions and complete all fields. Click the human verification button at the bottom of the screen and then click **submit**.
- 5. A confirmation email will be sent to you within 24 hours. That email will contain a link to register as an Account Administrator. Click that link.
- Complete all fields, then click **next**. Repeat these steps until you reach the **Account Administrator MOU** page.
- Carefully read all details of this agreement, then click yes and next to continue.
- 8. Click *I'm not a Robot*, then **submit**.
- 9. A confirmation email will be sent to you within 24 hours. Once that email arrives, you can begin logging in and students/trainees can begin registering as candidates.

## INSTRUCTIONS FOR ORGANIZATIONS ALREADY IN THE NIMS SYSTEM

- Go to <u>www.nims-skills.org</u> and click Log in / Register in the top-right corner.
- 2. Click the **create an account** button.
- 3. Using the drop-list menu, select the **account administrator** role, then click **proceed**.
- Complete all fields, then click **next**. Repeat these steps until you reach the **Account Administrator MOU** page.
- 5. Carefully read all details of this agreement, then click **yes** and **next** to continue.
- 6. Click *I'm not a Robot*, then **submit**.
- 7. A confirmation email will be sent to you within 24 hours. Once that email arrives, you can begin logging in and students/trainees can begin registering as candidates.